# Registrace žáka a rodiče

K registraci žáka je nutná součinnost s rodičem či zákonným zástupcem žáka. Bez této součinnosti nelze účet žákovi na portálu IZZI vytvořit. Proto doporučujeme, aby žáci prováděli registraci pod dozorem rodičů nejlépe na úplném začátku školního roku.

## Krok 1

Otevřete webovou stránku cz.izzi.digital (bez www.).

## Krok 2

V pravém horním rohu klikněte na tlačítko *Registrovat se*.

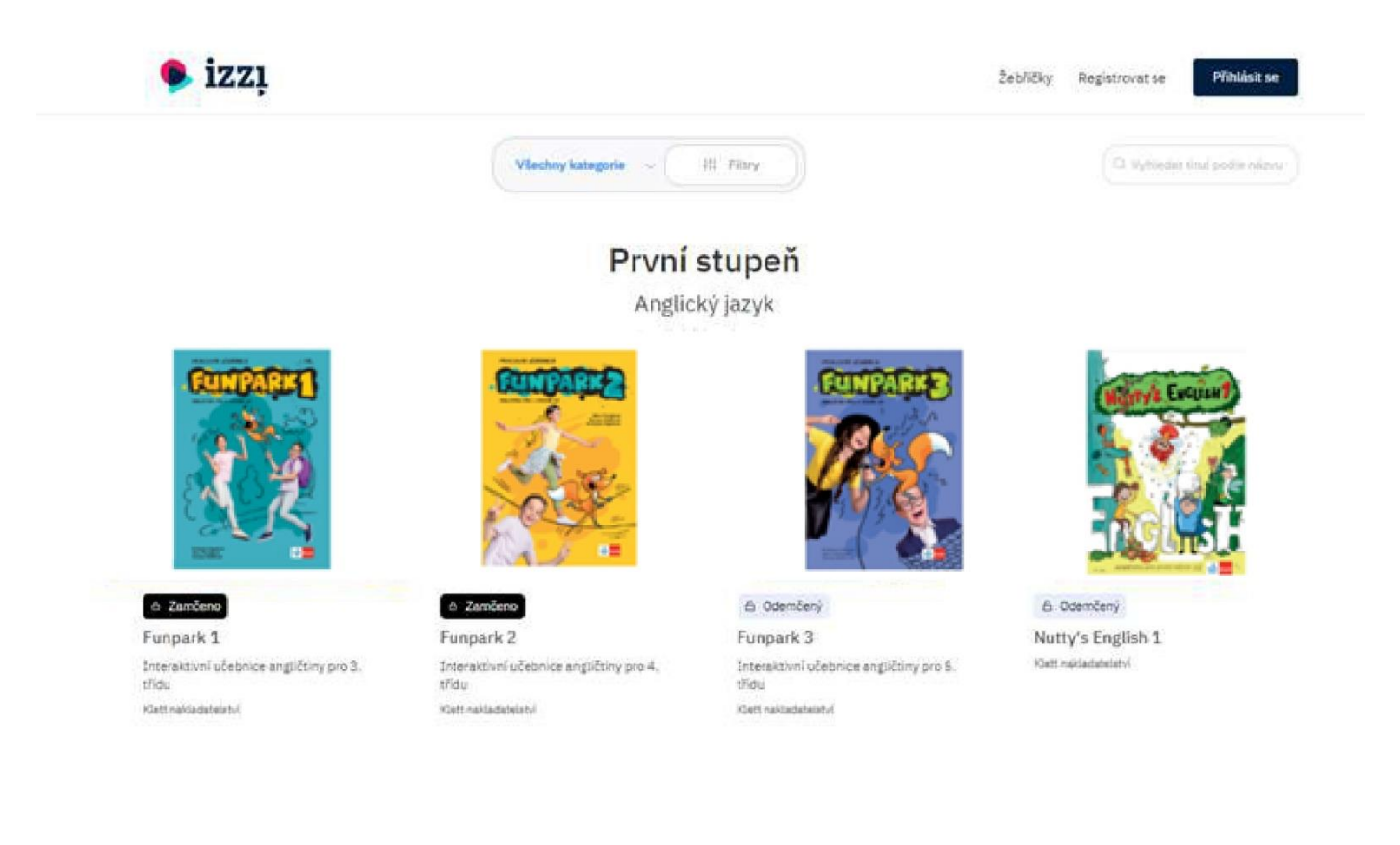

Žák vyplní jednotlivá pole prvního kroku registračního formuláře a klikne na tlačítko *Další krok*. U pole *Já jsem* zvolí možnost *Žák*!

| 🗣 izzį |                                            |          |
|--------|--------------------------------------------|----------|
|        | 1 2 3 4<br>Informace E-mail Potvrdit Hesto |          |
|        | Existující uživatel? Příhlášení            | <u>J</u> |
|        | * JÁ JSEM: ③                               |          |
|        | Žák 🗸                                      |          |
|        | * KŘESTNÍ JMÉNO 💿                          |          |
|        | Václav                                     |          |
|        | * PŘÍJMENÍ 💿                               |          |
|        | Hoďák                                      |          |
|        | * DATUM NAROZENÍ ③                         |          |
|        | ☐ 1. 1. 2013.                              |          |
|        |                                            |          |
|        | Další krok                                 |          |
|        | * Povinná pole                             |          |

#### Krok 4

V tomto kroku nastavte uživatelské jméno žáka. Uživatelské jméno je důležitou informací, která nám může pomoci v případě administrativních problémů. V názvu uživatelského jména je možné použít háčky, čárky, mezery či číslice. Nedoporučujeme používaní jiných nestandardních znaků. Pokud se po vyplnění pole *Uživatelské jméno* zobrazí upozornění *Toto uživatelské jméno bylo již k registraci použito*, musíte zadané uživatelské jméno upravit.

| 🗣 izzį |                                                               |    |
|--------|---------------------------------------------------------------|----|
|        | Informace E-mail Potwrift Hesto                               |    |
|        | * UŽIVATELSKÉ JMÉNO TO S<br>Václav Hodák                      | Ú. |
|        | • EMAIL ROOICE NEBO ZAKONNEHO ZASTUPCE ()<br>vhodak@seznam.cz |    |
|        | * Povinná pole                                                |    |
|        |                                                               |    |

Po úspěšném vyplnění registračního formuláře bude na e-mail, který jste při registraci zadali, z adresy noreply@izzi.digital odeslán aktivační odkaz. Může se stát, že se potvrzující e-mail neobjeví v hlavní složce přijaté pošty, ale přijde do spamu či nevyžádané pošty. Zkontrolujte si proto, prosím všechny složky a případně přemístěte e-mail do doručené pošty. Následně budou zaslané odkazy aktivní.

Důležité: Každou e-mailovou schránku lze v procesu registrace použít pouze jednou!

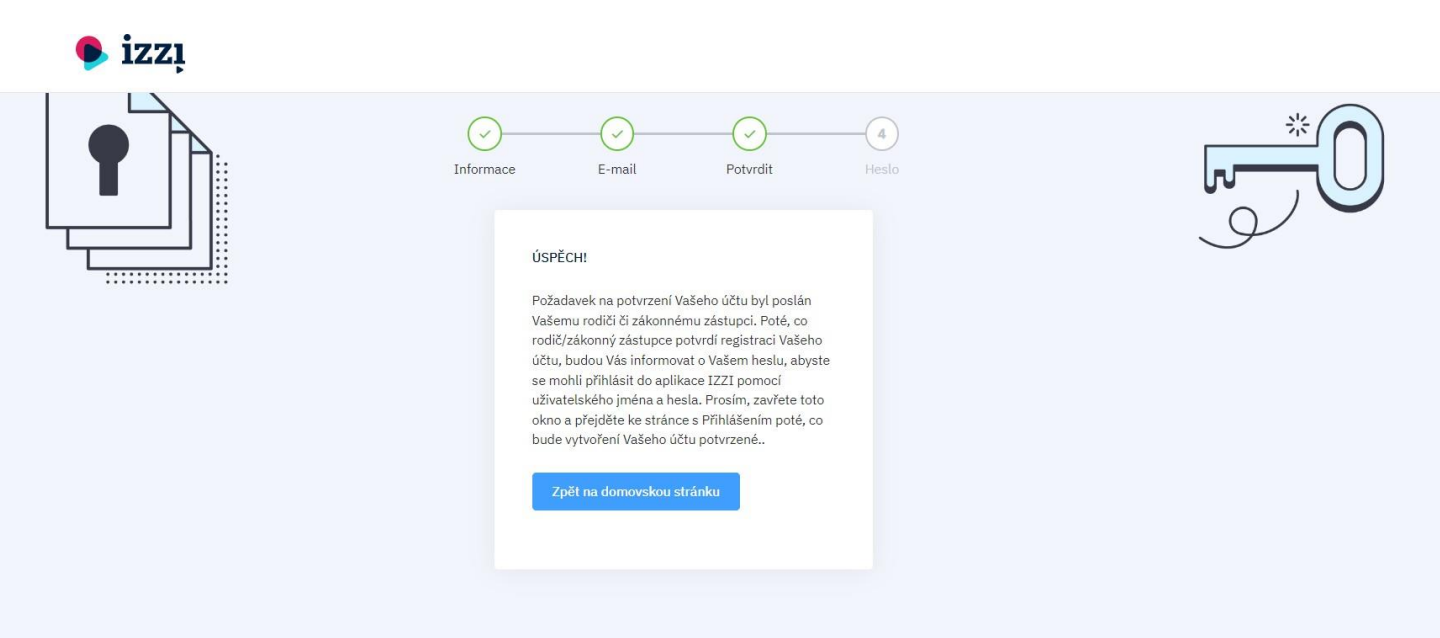

#### Krok 6

Po otevření e-mailu s aktivačním odkazem klikněte na tlačítko *Potvrdit registraci*.

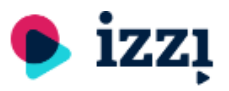

Právě jsme obdrželi požadavek na registraci účtu nezletilého žákaVáclav Hoďák, používajícího uživatelské jméno: Václav Hoďák. Žák uvedl tento e-mail jako e-mail rodiče/zákonného zástupce. Pokud si přejete potvrdit a dokončit registraci tohoto žákovského účtu, klikněte prosím na odkaz níže a postupujte podle dalších kroků. Upozornění! Jméno a příjmění Vašeho dítěte bude viditelné pouze pro jeho učitele. Všichni ostatní uživatelé uvidí pouze anonymní uživatelské jméno, které si Vaše dítě zvolilo.

Potvrdit registraci

V této chvíli jste vytvořili účet pro žáka. Po otevření odkazu se zobrazí druhá část registračního formuláře určená pro rodiče žáka. Po vyplnění formuláře pokračujte kliknutím na tlačítko *Další krok*.

| 🍨 izzį |                                                                    |            |   |    |
|--------|--------------------------------------------------------------------|------------|---|----|
|        | 1 2 C                                                              | 3)         | J | *0 |
|        | K potvrzení účtu dítěte se prosí<br>registrujte pomocí Vašeho emai | im<br>ilu. |   |    |
|        | * JÁ JSEM:                                                         | 0          |   |    |
|        | Rodič                                                              |            |   |    |
|        | * KŘESTNÍ JMÉNO                                                    | 0          |   |    |
|        | Povinné pole<br>* PŘÍJMENÍ                                         | 0          |   |    |
|        | * DATUM NAROZENÍ                                                   | 0          |   |    |
|        |                                                                    | Další krok |   |    |
|        | * Povinná pole                                                     |            |   |    |

## Krok 8

V tomto kroku potvrďte souhlasy se zněním podmínek používání portálu IZZI a zasíláním novinek. Zasílání novinek můžete kdykoliv zrušit.

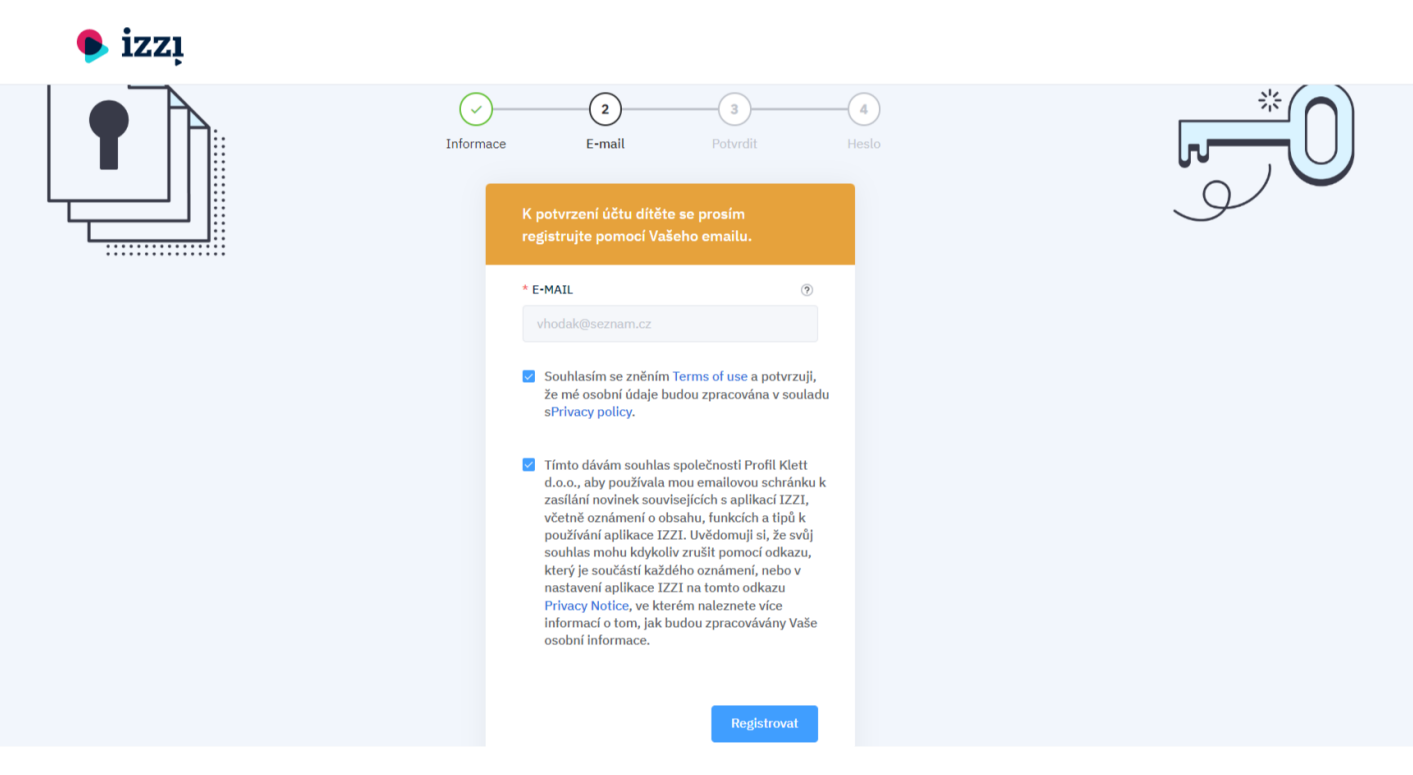

V posledním kroku nastavte heslo k rodičovskému účtu.

| 🗣 izzį |                 |                |            |    |
|--------|-----------------|----------------|------------|----|
|        | Informace E-mai | l Potvrdit     | 4<br>Heslo |    |
|        | * HESLO         | ۵              |            | Ŷ, |
|        |                 | Nastavit heslo | 1          |    |
|        | * Povinná pole  |                |            |    |
|        |                 |                |            |    |

#### Krok 10

Po úspěšně dokončeném procesu registrace **rodičovského účtu** vám bude zaslán e-mail o úspěšné registraci rodičovského účtu.

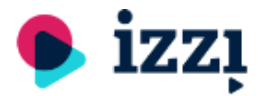

Úspěšně jste se zaregistrovali. Vítejte!

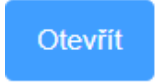

Po prvním přihlášení do účtu rodiče nastavte heslo k žákovskému účtu a zaškrtněte souhlas s podmínkami použití portálu IZZI.

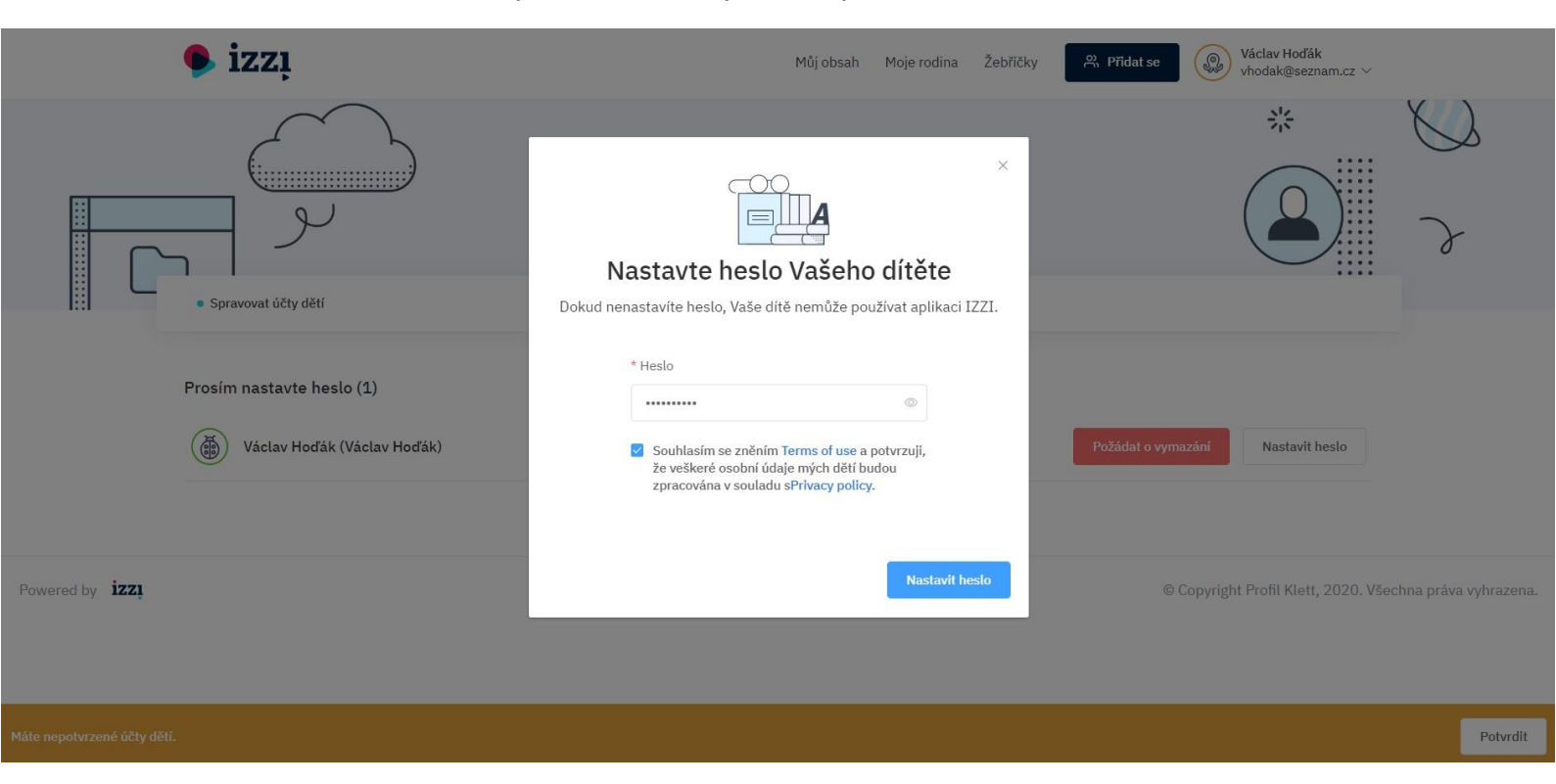

V případě, že chcete upravit heslo pro žákovský účet vašeho dítěte, klikněte vpravo nahoře na vaše jméno/příjmení, z nabídky vyberte *Nastavení* a dále klikněte na *Spravovat účty dětí*.

| izzi              |       |     |     |     | Můj c      | bsah Moje rodina Žebříčky             | № Přídat se Wáclav Hodák vhodak@seznam.cz ∨ |          |
|-------------------|-------|-----|-----|-----|------------|---------------------------------------|---------------------------------------------|----------|
|                   | 5     |     |     | ſ   | Můj prot   | fil                                   | * ~                                         | <u>)</u> |
| Nastavení profilu |       |     |     |     |            |                                       | Spravovat účty dětí Uložit                  |          |
| A                 | VATAR |     |     |     |            | JMÉNO                                 |                                             |          |
|                   | 0     | 83  | T   |     | <b>6</b> 3 | PŘÍJMENÍ                              |                                             |          |
|                   | L     | ()) | 00  |     | (mm)       | Hoďák                                 |                                             |          |
|                   | V     | 2K  | 8.9 | (S) | të‡        | TYP PROFILU<br>Rodič/Zákonný zástupce |                                             |          |
|                   | (III) | ÷   |     | 3   | 83         | HESLO                                 |                                             |          |
|                   |       | X   | X   | X   |            | Změnit heslo                          |                                             |          |
|                   |       |     | 8   | A A | ġ          | Nastavení cookies                     |                                             |          |

Poté se vám zobrazí seznam všech dětí/žákovských účtů, které jste doposud potvrdili. Ty můžete buď smazat nebo změnit jejich hesla.

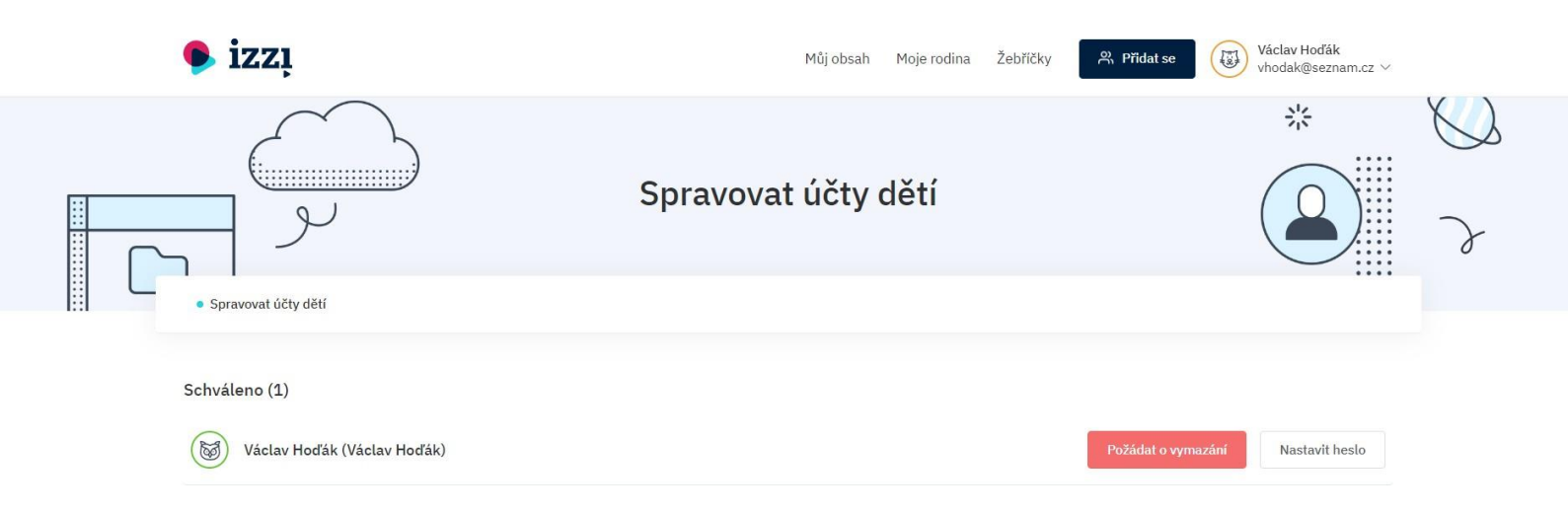

#### Shrnutí

- Přihlášení žáka
  - Žák se do portálu IZZI přihlašuje pomocí uživatelského jména, které si zvolil během registrace, a hesla, které mu nastavil rodič.
- Přihlášení rodiče
  - Rodič se do portálu IZZI přihlašuje pomocí e-mailu, který zadal žák během procesu registrace, a hesla, které si nastavil sám rodič.

# Propojení žáka s učitelem

Žák se do virtuální třídy může přidat pouze ve chvíli, kdy má vytvořený funkční účet na portálu IZZI. Druhou podmínkou je, aby jeho učitel vytvořil virtuální třídu a zaslal mu unikátní kód, který žákovi umožní připojit se ke své třídě.

## Krok 1

Otevřete webovou stránku cz.izzi.digital (bez www.).

# Krok 2

V pravém horním rohu klikne žák/rodič na tlačítko *Přihlásit se*, zadejte své přihlašovací údaje a otevřete svůj účet.

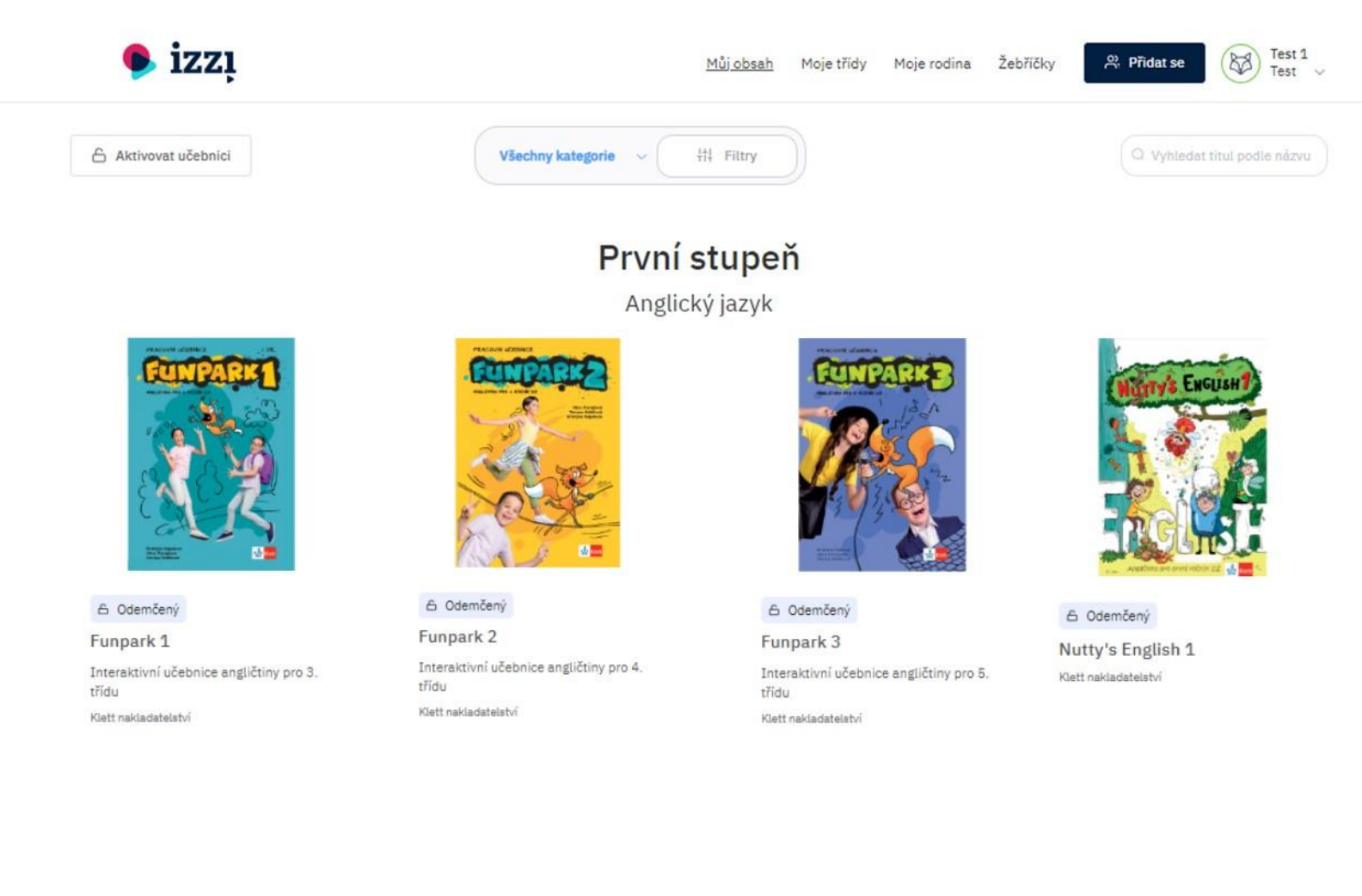

V horní záložce klikněte na tlačítko *Přidat se.* Z nabídky vyberte možnost *Třída* a potvrďte.

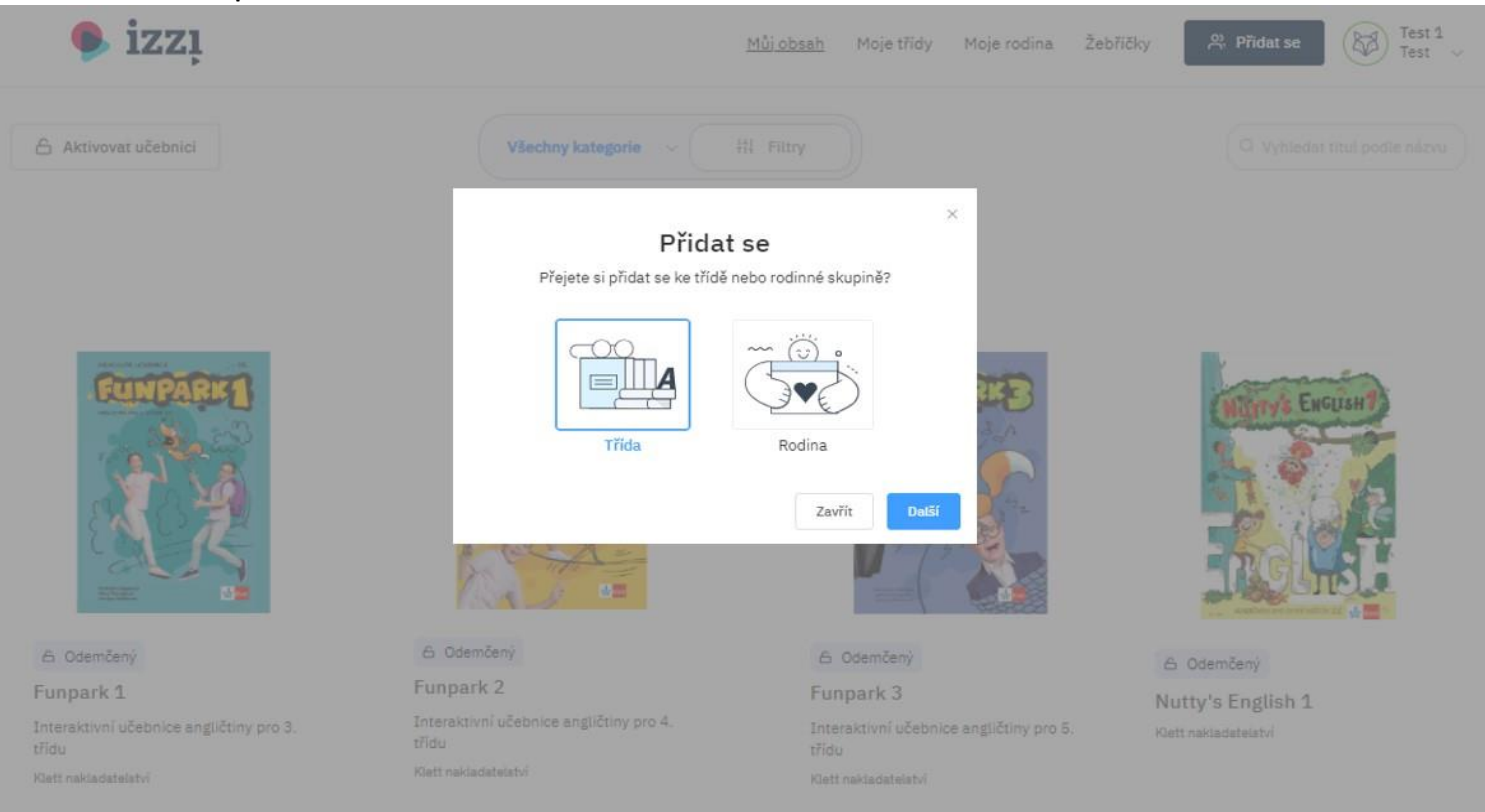

#### Krok 4

Vložte kód, který jste obdrželi od svého učitele.

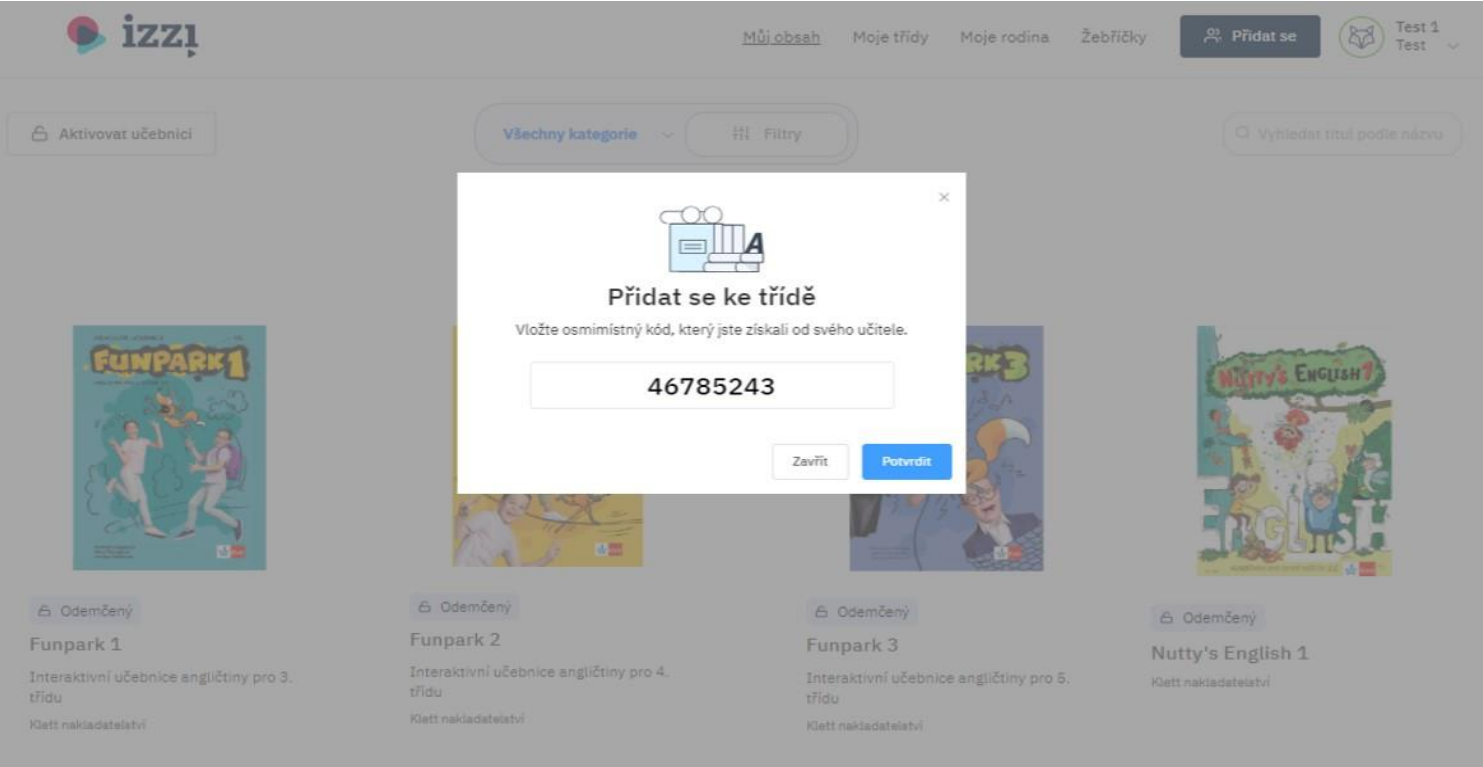

Po vložení správného kódu budete přiřazeni do třídy, kterou váš učitel vytvořil.

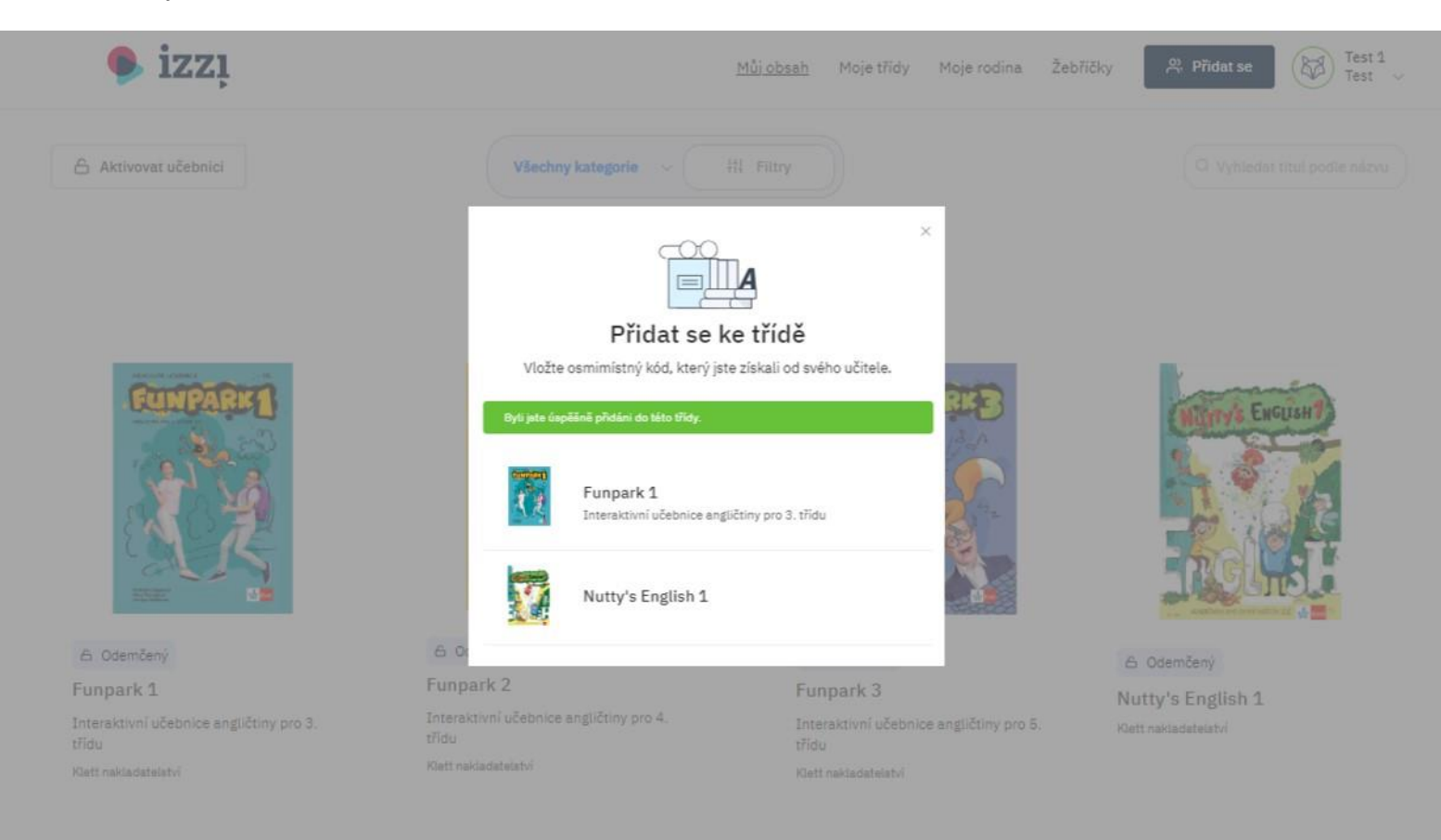